# SamPOS Express

Code Genesis Pty Ltd

10 Oct 2009 All rights Reserved

# STOCK CONTROL THE BASICS

This Guide will walk through the following...

- Basic stock theory.
- Three product types in SamPOS.
- Reports.
- Incoming stock.

## **Basic Stock Theory.**

In regards to stock there are three classes of products.

- 1) INVENTORY ITEMS:
  - a. Item is bought, increasing stock levels. Item is sold decreasing stock levels.
    - i. Example: Can of Coke, A Pair of Shoes, A Television
- 2) NON-INVENTORY ITEMS:
  - a. Stock levels don't exist for these kind of products.
    - i. Example: Door Cover Charge, Tip for a Waiter, Consultation Fee.
- 3) RECIPE ITEMS:
  - a. The sold item reduces the stock levels of another item or collection of items.
    - i. Example: Cocktail made up from nips of spirits and mixer.
    - ii. Example: Jug of beer decrementing Keg beer by .0251 of a Keg.

| Stock levels are decremented each time SamPOS polls sales information from the Casl | h Registers. Stoc | k levels increase when |
|-------------------------------------------------------------------------------------|-------------------|------------------------|
| goods inwards are processed through the Stock Adjustment screen located in the      | INVENTORY         | Tab.                   |

## **Three Product Types in SamPOS.**

#### **INVENTORY ITEMS:**

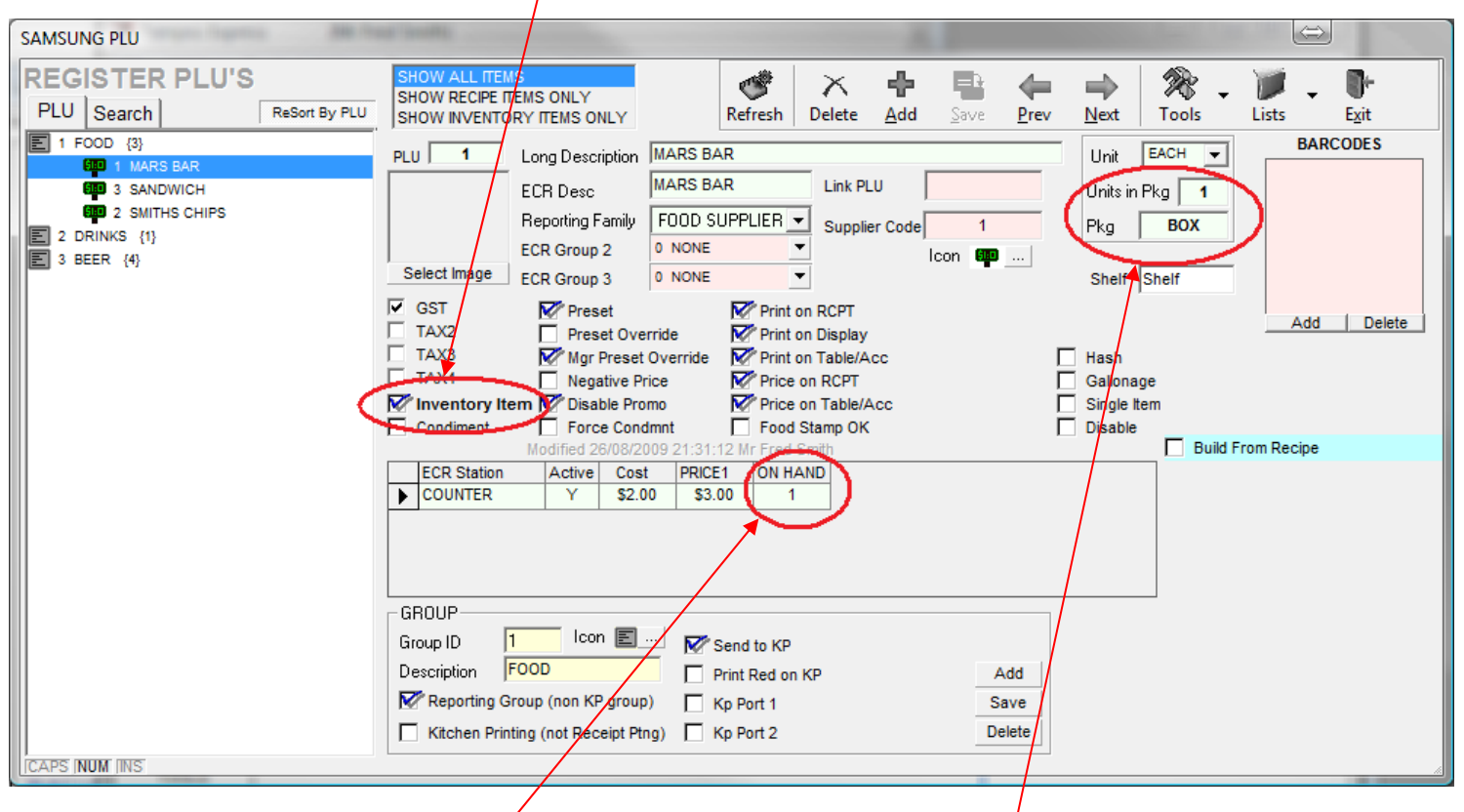

Click here to set a product as an Inventory item.

Please note that stock on hand will show HERE and UNIT / PKG relationship is shown HERE. The unit is the selling unit and the PKG is the purchasing package.

#### NON-INVENTORY ITEMS:

Un-tick "Inventory Item" and un-tick "Build From Recipe" and the item is a NON-INVENTORY ITEM

| \<br>\                                                                                                  |                     |                                                                 |                                                 |                                       |                  |              |              |              |            |               |
|----------------------------------------------------------------------------------------------------|---------------------|-----------------------------------------------------------------|-------------------------------------------------|---------------------------------------|------------------|--------------|--------------|--------------|------------|---------------|
| REGISTER PLU'S                                                                                          | SHOW ALL ITEM       | IS<br>TEMIS ONLY                                                |                                                 | X                                     | + 🕒              | 4            | ⇒            | 28 .         | 1          | <b>0</b> +    |
| PLU Search ReSort                                                                                       | By PLU SHOW INVENTO | RY ITEMS ONLY                                                   | Refresh                                         | Delete <u>A</u>                       | Add <u>S</u> ave | <u>P</u> rev | <u>N</u> ext | Tools        | Lists      | E <u>x</u> it |
| 1 FOOD {3}     499 1 MARS BAR     499 3 SANDWICH     499 2 SMITHS CHIPS     2 DRINKS {1}     3 BEER {4} | PLU 3               | Long Description<br>ECR Desc<br>Reporting Family<br>ECR Group 2 | SANDWICH<br>SANDWICH<br>FOOD SUPPLIER<br>0 NONE | Link PLU<br>Supplier 6                | Sode 3           |              | Unit         | EACH V       | BAR        | CODES         |
|                                                                                                    | Select Image        | ECR Group 3                                                     | 0 NONE                                          | •                                     |                  |              | Shelf        | Shelf        |            |               |
|                                                                                                    | GST<br>TAX2<br>TAX3 | ₩ Preset<br>Preset Ove<br>₩ Mgr Preset                          | erride Print<br>Override Print                  | on RCPT<br>on Display<br>on Table/Acc |                  |              | Hash         |              | Add        | Delete        |
|                                                                                                    | TAX4                | Negative Pi                                                     | rice 📝 Price                                    | on RCPT                               |                  |              | Gallona      | ige          |            |               |
|                                                                                                    | Inventory Ite       | em 🚩 Disable Pro                                                | omo 💇 Price                                     | on Table/Acc                          | ;                |              | Single       | tem          |            |               |
|                                                                                                    | Condiment           | Force Cond                                                      | dmnt 🚺 Food                                     | I Stamp OK                            |                  |              | Disable      |              |            |               |
|                                                                                                    |                     | Modified 27/08/2                                                | 009 09:11:27 Mr Fred                            | Smith                                 |                  |              |              |              | rom Recipe |               |
|                                                                                                    | ECR Station         | Active Cos                                                      |                                                 |                                       |                  |              |              | $\checkmark$ |            |               |
|                                                                                                    | P COUNTER           | 1 \$1.0                                                         | JU 34.50                                        |                                       |                  |              |              |              |            |               |
|                                                                                                    |                     |                                                                 |                                                 |                                       |                  |              |              |              |            |               |

#### **RECIPE ITEMS:**

Tick "Build From Recipe" to make an item a construct of other inventoried items.

| SAMSUNG PLU                                                                                                    | a hole                                                                                                    |                                                                                                    |                                                                                         |
|----------------------------------------------------------------------------------------------------|----------------------------------------------------------------------------------------------------|----------------------------------------------------------------------------------------------------|-----------------------------------------------------------------------------------------|
| REGISTER PLU'S PLU Search ReSort By PLU                                                                                               | SHOW ALL ITEMS<br>SHOW RECIPE ITEMS ONLY<br>SHOW INVENTORY ITEMS ONLY<br>Refresh                                                                                                    | X     Image: Constraint of the second second s | Next Tools                                                                              |
| 1 FOOD {3}     2 DRINKS {1}     3 BEER {4}     600 7 375ML CAN XXXX     600 8 CTN XXXX     600 5 XXXX BEER KEG     600 6 XXXX SCOONER | PLU     8     Long Bescription     CTN XXXX.       ECR Desc     CTN XXXX       Reporting Family     XXX       ECR Group 2     0       Select Image     ECR Group 2       CST     Yerset       TAX2     Preset Override       TAX3     War Preset Override                                                                                                    | Link PLU<br>Supplier Code 8<br>Icon 10                                                                                                    | Unit CTN  BARCODES Shelf Shelf Add Delete                                               |
|                                                                                                    | TAX4     Negative Price     Price     Price     Inventory Item     Pisel Overlide     Price     Price     Price     Condiment     Force Condmnt     Force Smith     ECR Station     Active     Cost     PRICE1     S24 00     S35 00                                                                                                    | n RCPT<br>n Table/Acc<br>itamp OK                                                                                                    | Gallonage<br>Single Item<br>Disable<br>M Build From Recipe<br>INGREDIENT<br>QTY<br>UNIT |
|                                                                                                    | GROUP<br>Group ID 3 Icon E Group ID 3 Icon F Group ID 3 Icon F Group ID 10 10 Icon F Group ID 10 Icon F Group ICON F Group ICON F G GROUP ICON F G G G G G G G G G G G G G G G G G G | KP Add                                                                                                    | 375ML CAN XXXX 24 0000 CAN                                                              |
|                                                                                                    | Reporting Group (non KP group) Kp Port 1                                                                                                    | Save                                                                                                    | select new recipe items in here                                                         |
|                                                                                                    | Kitchen Printing (not Receipt Ptng) 🗌 Kp Port 2                                                                                                    | Delete                                                                                                    | REMOVE INGRE'NT ADD INGREDIENT                                                          |

# Once a recipe item, select an item from the pull down list and then click on ADD INGREDIENT to add to the list

| INGREDIENT QT UNIT<br>375ML CAN XXXX<br>375ML COKE 4<br>375ML CAN XXXX<br>375ML CAN XXXX<br>375ML COKE 4<br>MARS BAR 1 | INGREDIENT QTY UNIT<br>375ML CAN XXXX 24.0000 CAN<br>375ML COKE 4<br>REMOVE INGRE'NT ADD INGREDIENT | INGREDIENT QTY UNIT<br>375ML COKE 12 AN<br>375ML COKE 4<br>REMOVE INGREINT ADD INGREDIENT                                                                                           |
|----------------------------------------------------------------------------------------------------|----------------------------------------------------------------------------------------------------|----------------------------------------------------------------------------------------------------|
| Then edit the QTY once item is adde                                                                                    | ed.                                                                                                 | 375ML COKE                                                                                                    |
| You can quickly check the details of<br>If I double Click on the 375Ml Coke                                            | an item by double clicking on it.<br>above the <u>following appears</u> .                           | UNIT CAN GROUP DRINKS OK<br>UNITS IN PACKAGE 1 FAMILY COCA COLA<br>PKG CTN □ Recipe<br>GST □ Inventory Item<br>ECR Station Active Cost PRICE1 ON HAND<br>COUNTER Y \$0.50 \$1.30 20 |

Note: The new calculated cost of the Recipe's item will be reflected in the centre of the screen.

|   |                | THOSE OF CHINE          |                           |             |                     |         |      |
|---|----------------|-------------------------|---------------------------|-------------|---------------------|---------|------|
|   | TAX3           | Mgr Preset Override     | Print on Table/Acc        | 🗌 Hash      |                     |         |      |
|   | TAX4           | Negative Price          | Price on RCPT             | Gallonage   |                     |         |      |
|   | Inventory Item | K Disable Promo         | Market Price on Table/Acc | Single Item |                     |         |      |
|   | Condiment      | Force Condmnt           | Food Stamp OK             | Disable     |                     |         |      |
|   |                | Modified 27708/2009 Hit | Fred Smith                |             | 😿 Build From Recipe |         |      |
|   | ECR Station    | Active Cost PRICE       | 1                         |             | INGREDIENT          | QTY     | UNIT |
| ► | COUNTER        | \$30.00 \$35.           | 00                        |             | 375ML CAN XXXX      | 24.0000 | CAN  |
|   |                |                         |                           |             | 375ML COKE          | 12.0000 | CAN  |
|   |                |                         |                           |             |                     |         |      |
|   |                |                         |                           |             |                     |         |      |
|   |                |                         |                           |             |                     |         |      |
|   |                |                         |                           |             |                     |         |      |

#### **Reports.**

The Following Reports are the most commonly used for product sales.

#### **PLU Sales Reports:**

These list products sold by selling item listing cost, profit and Tax for each sale item.

Sales Reports are located here.

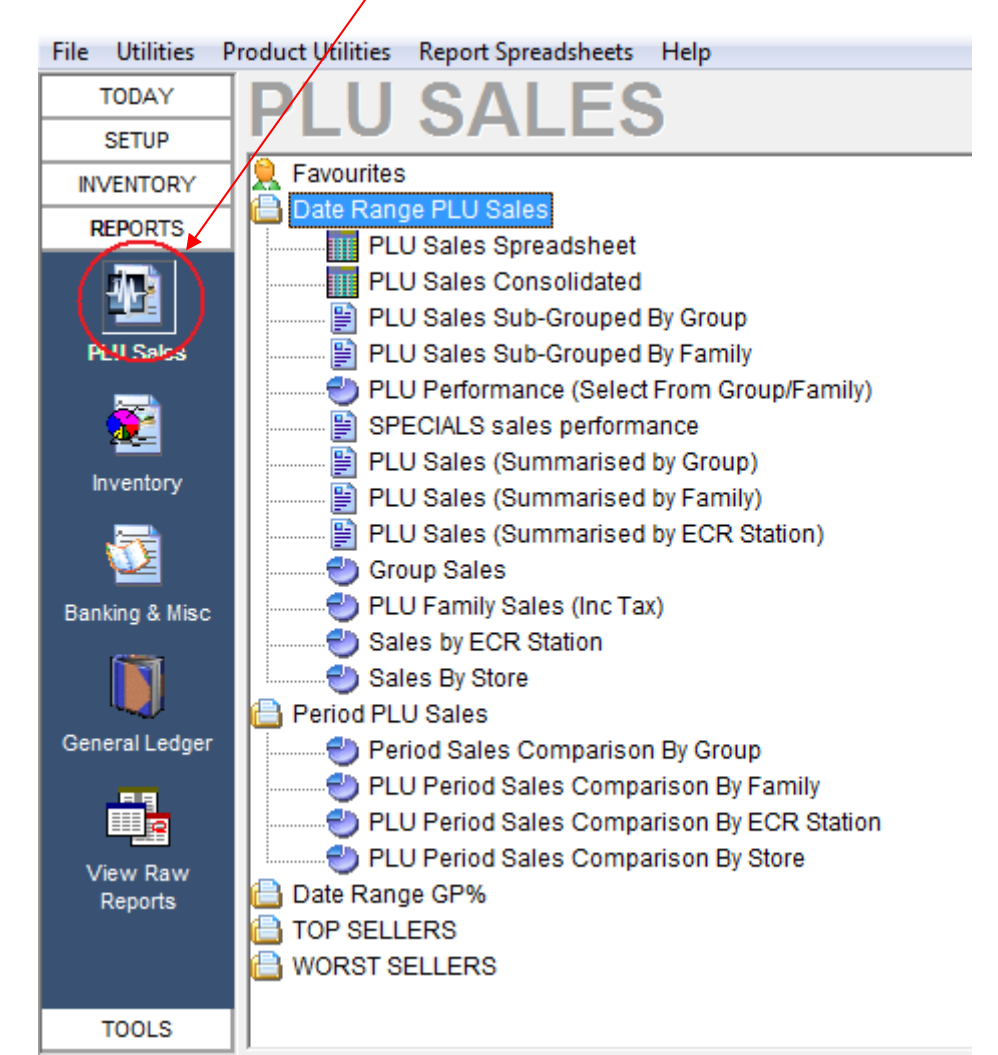

#### **Stock Consumption Reports:**

Stock Consumption Reports are located HERE

1

These reports list actual inventory consumed as products were sold. EG: 375 CAN XXXX may show up in sales reports as a mix of singles, cartons and six packs, but inventory consumed reports it would simply be a single total number of 375 XXXX CANs.

| File Utilities Product U | Itilities Report Spreadsheets Help                                                     |                      |            |           |                     |
|--------------------------|----------------------------------------------------------------------------------------|----------------------|------------|-----------|---------------------|
|                          | VENTORY                                                                                | Refresh Fav Add      | Fav Rem    | p<br>Open | <b>D</b><br>Preview |
|                          | vourites<br>les<br>Batack Concurration by Data                                         | - Report Paramete    | ers        |           |                     |
|                          | Stock Consumption by Date<br>Stock Consumption By Period<br>Item Audit for Area/Period | Stocktake #          |            |           | <b>_</b>            |
| PLU Sales 📋 Inv          | entory Count Related                                                                   | Transfer #           |            |           | <b>T</b>            |
| Adj                      | justments (wastage & Purchases)<br>entory and Reordering<br>ansfers                    | From Date<br>To Date | 19/10/2009 | <b>v</b>  |                     |
|                          |                                                                                        | From Period          |            |           | <b>T</b>            |
| Partice & Mine           |                                                                                        | To Period            |            |           | <u>_</u>            |
|                          |                                                                                        | From Group           | 1 FOOD     |           | -                   |
|                          |                                                                                        | To Group             | 3 BEER     |           | <u> </u>            |
| General Ledger           |                                                                                        | From Family          |            |           | -                   |
|                          |                                                                                        | To Family            |            |           | <b>T</b>            |
| View Raw<br>Reports      |                                                                                        | ECR Station          |            |           | <b>Y</b>            |
|                          |                                                                                        | L                    |            |           |                     |

### **Incoming Stock:**

Stock inwards is entered into the following screen. To receive a new group of products click on "New Adjustment"

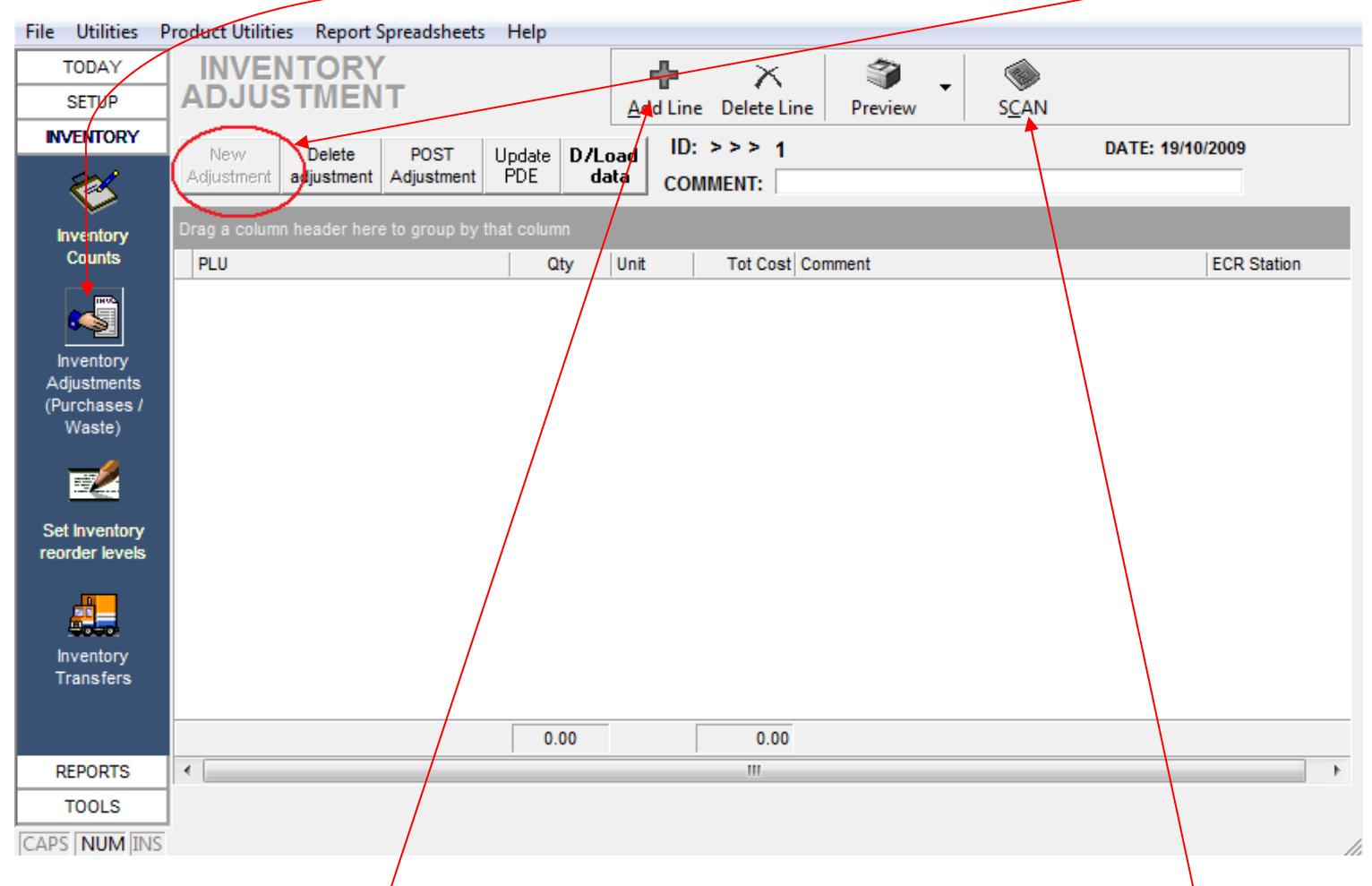

Enter each item by clicking on <u>Add Line</u>. Then type in the supplier code, or just select from list, or press the SCAN button above and use a keyboard wedge. Each of these will result in an item being selected.

| 1 | Drag a column header here to group by that column |            |     |              |                |      |   |      |     |         |  |
|---|---------------------------------------------------|------------|-----|--------------|----------------|------|---|------|-----|---------|--|
|   |                                                   | PLU        |     |              | Qty            | Unit | Т | ot C | ost | Comment |  |
| ) | *                                                 |            |     | <b>_</b>     |                |      |   |      |     |         |  |
|   | _                                                 | SupplierCo | Plu | L            | .ongDescriptio | n    |   | *    |     |         |  |
|   |                                                   | 7          | 7   | 375ML CAN XX | XXX            |      |   |      |     |         |  |
|   |                                                   |            | 4   | 375ML COKE   |                |      |   |      |     |         |  |
|   |                                                   | 1          | 1   | MARS BAR     |                |      |   |      |     |         |  |
|   |                                                   | 2          | 2   | SMITHS CHIPS |                |      |   |      |     |         |  |
|   |                                                   | 5          | 5   | XXXX BEER KE | G              |      |   |      |     |         |  |
|   |                                                   |            |     |              |                |      |   |      |     |         |  |

Use positive numbers in the QTY column for goods inwards and negative numbers for loss or wastage.

| ,                               |                                                                    |             |
|---------------------------------|--------------------------------------------------------------------|-------------|
| 🕈 Sampos Expre                  | ess (Mr Fred Smith)                                                |             |
| File Utilities                  | Product Utilities Report Spreadsheets Help                         |             |
| TODAY                           | INVENTORY                                                          |             |
| SETUP                           | ADJUSTMENT Add Line Delete Line Preview SCAN                       |             |
| INVENTORY                       |                                                                    | /10/2009    |
| 201                             | Adjustment adjustment Adjustment PDE data COMMENT                  |             |
|                                 |                                                                    | _           |
| Inventory                       | Drag a column header here to group by tha column                   |             |
| Counts                          | PLU Qty Qnit Tot Cost Comment                                      | ECR Station |
|                                 | 7 375ML CAN XXXX 12 CAN \$12.00                                    | COUNTER     |
| •-21                            | I 2 SMITHS CHIPS 67 EACH \$73.70                                   | COUNTER     |
| Inventory<br>Adjustments        |                                                                    |             |
| (Purchases /                    |                                                                    |             |
| Waste)                          |                                                                    |             |
| <b></b>                         |                                                                    |             |
|                                 |                                                                    |             |
| Set Inventory<br>reorder levels |                                                                    |             |
|                                 |                                                                    |             |
|                                 |                                                                    |             |
| House Inventory                 |                                                                    |             |
| Transfers                       |                                                                    |             |
|                                 |                                                                    |             |
|                                 | 79.00 85.70                                                        |             |
| REPORTS                         |                                                                    | 4           |
| TOOLS                           | Current Value PLU (2) \$1.10 New Unit Value \$1.10 Variance \$0.00 |             |
| CAPS NUM INS                    |                                                                    | //          |
|                                 |                                                                    |             |

Click on **POST**/Adjustment to commit the changes.